## How to Access your Wiley E-Text: Powered by VitalSource

If you have purchased this title as an e-book, access to your **Wiley E-Text: Powered by VitalSource** is available with proof of purchase within 90 days. Visit <u>http://support.wiley.com</u> to request via the 'Live Chat' or 'Ask A Question' tabs.

To view your Wiley E-Text: Powered by VitalSource, you need to download and install 'Bookshelf' on your computer.

- If you **do not** have a Bookshelf account:
  - o Download Bookshelf. (<u>http://www.vitalsource.com/downloads</u>)
  - Install Bookshelf. You can find step-by-step instructions online (<u>http://support.vitalsource.com/faqs/gettingstarted/gs-1001</u>)
  - Once Bookshelf is installed, make sure the installation window has been closed.
  - Launch Bookshelf. PC users should find a shortcut on the Desktop double-click this to open the Bookshelf program. Mac users should find it on the Dock.
  - Click on the 'Register for an Account' link.
  - Fill out the form completely, and paste your code (to be found on the inside front cover of your book) into the field labelled 'redemption code'.
  - Press the 'register' button to create your account and redeem your code.
  - Your book will begin to download.
  - After the book has downloaded, click on 'All Titles' in the collection pane and double click on your book to open it.
- If you **do have** a Bookshelf account:
  - Launch Bookshelf.
  - $\circ~$  Go to the 'Account' Menu and Select 'Redeem Code'.
  - Enter in your redemption code (to be found on the inside front cover of your book), and press the Redeem button
  - Your updated booklist will be downloaded to your computer; once download your book will begin to download as well.
  - Once the eTextbook has been downloaded, click on 'All Titles' in the collection pane and double click on your book to open it.

## To open your book in Bookshelf for iPhone, iPad, or iPod Touch (iOS 3.2 or later):

- If you **do not** have Bookshelf for iOS:
  - Download VitalSource Bookshelf from the App store either through iTunes or through your iOS Device.
  - Launch Bookshelf for iOS.
  - Sign in with your Bookshelf account email address and password.
  - Your booklist will download to your iOS device.
  - Once your booklist downloads, you can click on your book to download it to your iOS device.
  - If your book has been downloaded to your computer, you can transfer it to your iOS device through iTunes. Detailed instructions are available here: (<u>http://support.vitalsource.com/faqs/bookshelf-touch/ht2011</u>)
  - $\circ$   $\,$  Once your book has downloaded to your iOS device, click on it to open it.
  - If you **do have** Bookshelf for iOS:
    - Launch Bookshelf for iOS.
    - $\circ$  ~ Click on the 'Refresh' icon in the upper-left corner of the screen.
    - $\circ$  ~ Sign in with your Bookshelf account email address and password.
    - Your booklist will download to your iOS device.

- Once the booklist downloads, click on the book to download it to your iOS device.
- If your book has been downloaded to your computer, you can transfer it to your iOS device through iTunes. Detailed instructions are available here: (<u>http://support.vitalsource.com/faqs/bookshelf-touch/ht2011</u>)
- Once the book has transferred to your iOS device, click on it to open it.

## To read your book in Bookshelf Online, please do the following:

- Go to <u>http://online.vitalsource.com</u>
- Sign in with your Bookshelf account email address and password.
- Click on the name of the title to open the book.

Once activated, your code is valid indefinitely.

For online access support, please visit <u>http://support.vitalsource.com</u>.